## PRAKTIKUM 7 OSPF (Open Shortest Path First)

## I. Pengantar

- OSPF adalah sebuah *routing protocol* standar terbuka yang menggunakan konsep hirarki *routing* dan perhitungan jarak terpendek dalam beroperasi. Berstandar terbuka berarti siapapun dapat menggunakan *routing protocol* ini karena *routing protocol* ini bersifat bebas dan tidak diciptakan(dimiliki) oleh *vendor* manapun.
- Kelebihan utama OSPF adalah dapat dengan cepat mendeteksi perubahan yang terjadi di dalam jaringan karena protokol ini mengirimkan sebuah paket kecil yang dinamai *Hello Packets* secara periodik setiap 30 detik sekali untuk membentuk hubungan dengan jaringan tetangganya.
- Masalah yang sering timbul adalah saat jaringan diperbesar membuat *router* OSPF kewalahan dalam menangani jaringan yang semakin besar karena semakin banyak pertukaran informasi yang terjadi. Oleh karena itu OSPF membagi-bagi jaringan menjadi beberapa tingkatan yang diwujudkan dengan menggunakan sistem pengelompokan area sehingga *routing protocol* ini lebih cepat dan efisiensi terhadap *bandwidth* lebih maksimal. Gambaran OSPF terdapat dalam Gambar 7.1.

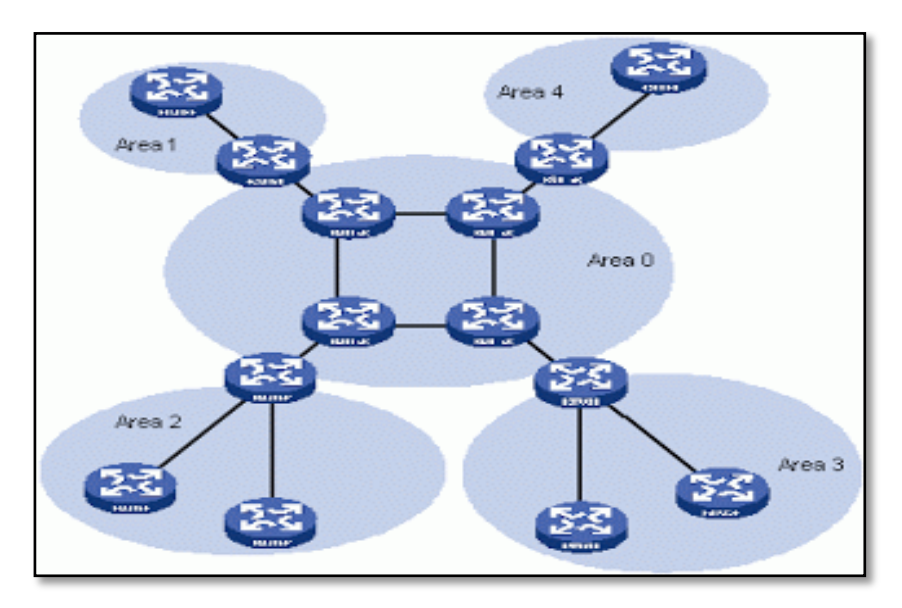

Gambar 7.1 Gambaran OSPF

- Pusat dari topologi OSPF yang terdapat dalam Gambar 7.1 adalah Area 0 yang merupakan *Backbone Area* (jaringan tulang punggung).
- Menggunakan algoritma Djikstra dalam operasinya, OSPF akan mengisi *routing table* yang terbentuk dengan jalur yang terpendek dan terbaik.
- Routing protocol ini diciptakan untuk melayani kebutuhan jaringan lokal sedang dan besar. OSPF sudah diimplementasikan oleh sebagian besar vendor jaringan komputer dunia (Cisco, Juniper, Huawei, dan sebagainya).
- OSPF tidak menggunakan subnet mask, tetapi wildcard mask. Perbedaan kedua hal ini adalah subnet mask menggunakan biner 0 dan 1 untuk mengidentifikasi jaringan seperti subnet dan host, sedangkan wildcard mask menggunakan biner 0 dan 1 untuk memfilter IP address baik individual maupun grup untuk diijinkan atau ditolak aksesnya. Cara perhitungan wildcard mask terdapat di dalam Gambar 7.2 dan Gambar 7.3.

| Super Subnet Mask | : 25 | 5.25 | 5.25 | 5.255 |
|-------------------|------|------|------|-------|
| Subnet Mask       | : 25 | 5.25 | 5.25 | 5.0   |
| Wildcard Mask     | : 0  | .0   | .0   | .255  |

Gambar 7.2 Perhitungan Wildcard Mask pada Subnet Mask Prefiks / 24

| Super Subnet Mask | : 25 | 5.25 | 5.25 | 5.255 |  |
|-------------------|------|------|------|-------|--|
| Subnet Mask       | : 25 | 5.25 | 5.25 | 5.252 |  |
| Wildcard Mask     | : 0  | .0   | .0   | .3    |  |

Gambar 7.3 Perhitungan Wildcard Mask pada Subnet Mask Prefiks / 30

Wildcard mask merupakan kebalikan dari subnet mask. Jumlah bit 1 dalam subnet mask akan diubah menjadi 0 di wildcard mask, sedangkan bit 0 pada subnet mask akan diubah menjadi 1 di dalam wildcard mask.

## II. Pembahasan

Praktikum dimulai dengan membuat topologi jaringan sebagai berikut :

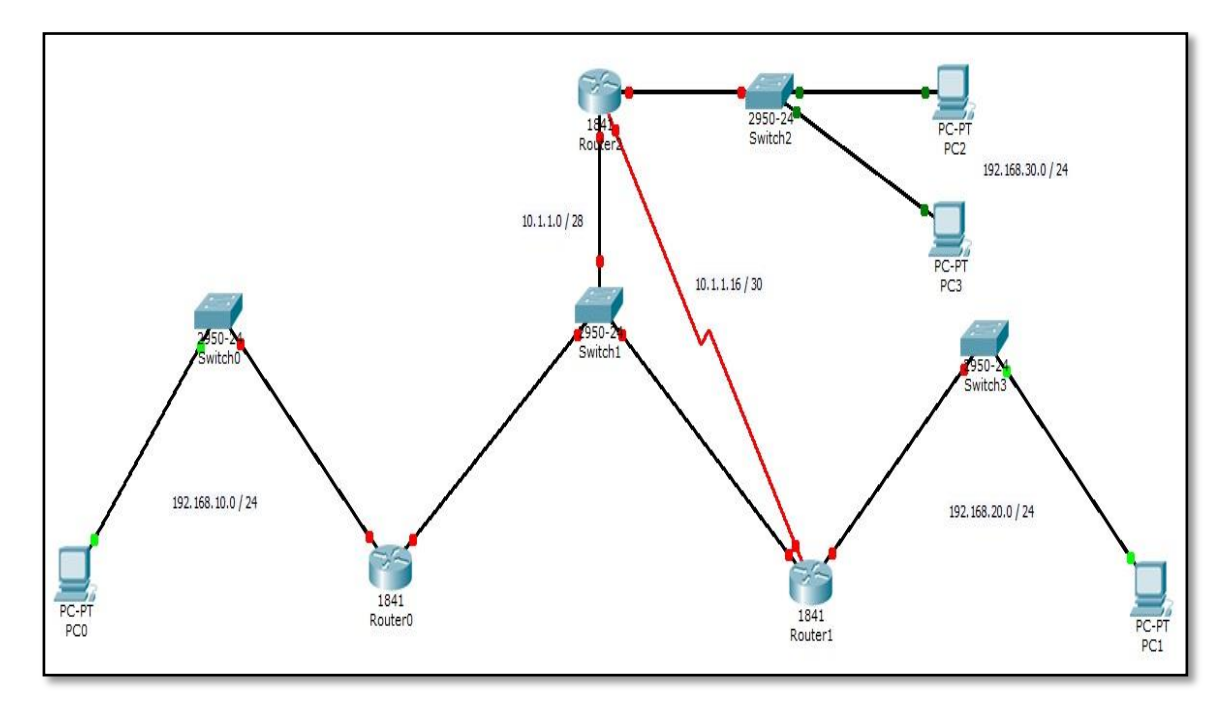

Gambar 7.4 Topologi Jaringan OSPF

> Alamat IP yang digunakan dalam topologi pada Gambar 7.4 adalah sebagai berikut :

| a. | Jaringan 1               | : 192.168.10.0 / 24 |
|----|--------------------------|---------------------|
| b. | Jaringan 2               | : 192.168.20.0 / 24 |
| c. | Jaringan 3               | : 192.168.30.0 / 24 |
| d. | Backbone area            | : 10.1.1.0 / 28     |
| e. | Serial Router1 & Router2 | : 10.1.1.16 / 30    |

- Langkah pertama dalam praktikum ini adalah pemberian alamat IP untuk PC klien sesuai dengan alamat yang telah ditentukan.
- Kemudian dilakukan konfigurasi alamat IP pada router meliputi alamat gateway, fast ethernet pada backbone, dan serial antar router. Langkah terakhir dalam praktikum ini adalah konfigurasi routing OSPF lengkap dengan wildcard mask untuk menghubungkan topologi yang terdapat di dalam Gambar 7.4.

- Konfigurasi IP Router0
  - a. Konfigurasi IP fast ethernet 0/0

Router>enable Router#configure terminal Router(config)#interface fastEthernet 0/0 Router(config-if)#ip address 192.168.10.1 255.255.255.0 Router(config-if)#no shutdown Router(config-if)#^Z

b. Konfigurasi IP fast ethernet 0/1

Router#configure terminal Router(config)#interface fastEthernet 0/1 Router(config-if)#ip address 10.1.1.1 255.255.255.240 Router(config-if)#no shutdown Router(config-if)#^Z

- Konfigurasi IP Router1
  - a. Konfigurasi IP fast ethernet 0/0

Router>enable Router#configure terminal Router(config)#interface fastEthernet 0/0 Router(config-if)#ip address 10.1.1.2 255.255.255.240 Router(config-if)#no shutdown Router(config-if)#^Z b. Konfigurasi IP fast ethernet 0/1

Router#configure terminal Router(config)#interface fastEthernet 0/1 Router(config-if)#ip address 192.168.20.1 255.255.255.0 Router(config-if)#no shutdown Router(config-if)#^Z

c. Konfigurasi IP serial 0/0/0

Router#configure terminal Router(config)#interface serial 0/0/0 Router(config-if)#ip address 10.1.1.17 255.255.255.252 Router(config-if)#no shutdown Router(config-if)#^Z

- Konfigurasi IP Router2
  - a. Konfigurasi IP fast ethernet 0/0

Router>enable Router#configure terminal Router(config)#interface fastEthernet 0/0 Router(config-if)#ip address 10.1.1.3 255.255.255.240 Router(config-if)#no shutdown Router(config-if)#^Z b. Konfigurasi IP fast ethernet 0/1

Router#configure terminal Router(config)#interface fastEthernet 0/1 Router(config-if)#ip address 192.168.30.1 255.255.255.0 Router(config-if)#no shutdown Router(config-if)#^Z

c. Konfigurasi IP serial 0/0/0

Router#configure terminal Router(config)#interface serial 0/0/0 Router(config-if)#ip address 10.1.1.18 255.255.255.252 Router(config-if)#clock rate 9600 Router(config-if)#no shutdown Router(config-if)#^Z

- Setelah semua titik menjadi hijau, maka langkah selanjutnya adalah konfigurasi routing OSPF pada setiap router untuk menghubungkan semua jaringan yang ada.
- Konfigurasi dengan routing OSPF ini memperkenalkan jaringannya sendiri dan jaringan-jaringan penghubungnya. Konfigurasi tersebut adalah sebagai berikut :
  - a. Konfigurasi OSPF pada Router0

Router#configure terminal Router(config)#router ospf 1 Router(config-router)#network 192.168.10.0 0.0.0.255 area 0 Router(config-router)#network 10.1.1.0 0.0.0.15 area 0 Router(config-router)#^Z b. Konfigurasi OSPF pada Router1

Router#configure terminal Router(config)#router ospf 1 Router(config-router)#network 192.168.20.0 0.0.0.255 area 0 Router(config-router)#network 10.1.1.0 0.0.0.15 area 0 Router(config-router)#network 10.1.1.16 0.0.0.3 area 0 Router(config-router)#^Z

c. Konfigurasi OSPF pada Router2

Router#configure terminal Router(config)#router ospf 1 Router(config-router)#network 192.168.30.0 0.0.0.255 area 0 Router(config-router)#network 10.1.1.0 0.0.0.15 area 0 Router(config-router)#network 10.1.1.16 0.0.0.3 area 0 Router(config-router)#^Z

Setelah proses ini maka dapat diperiksa *routing protocol* yang telah dibangun dengan fasilitas pengiriman paket data Cisco Packet Tracer (*Add Simple* PDU). Apabila status pengiriman *successful*, dapat dipastikan *routing* sudah berjalan dengan baik seperti yang terdapat di dalam Gambar 7.5.

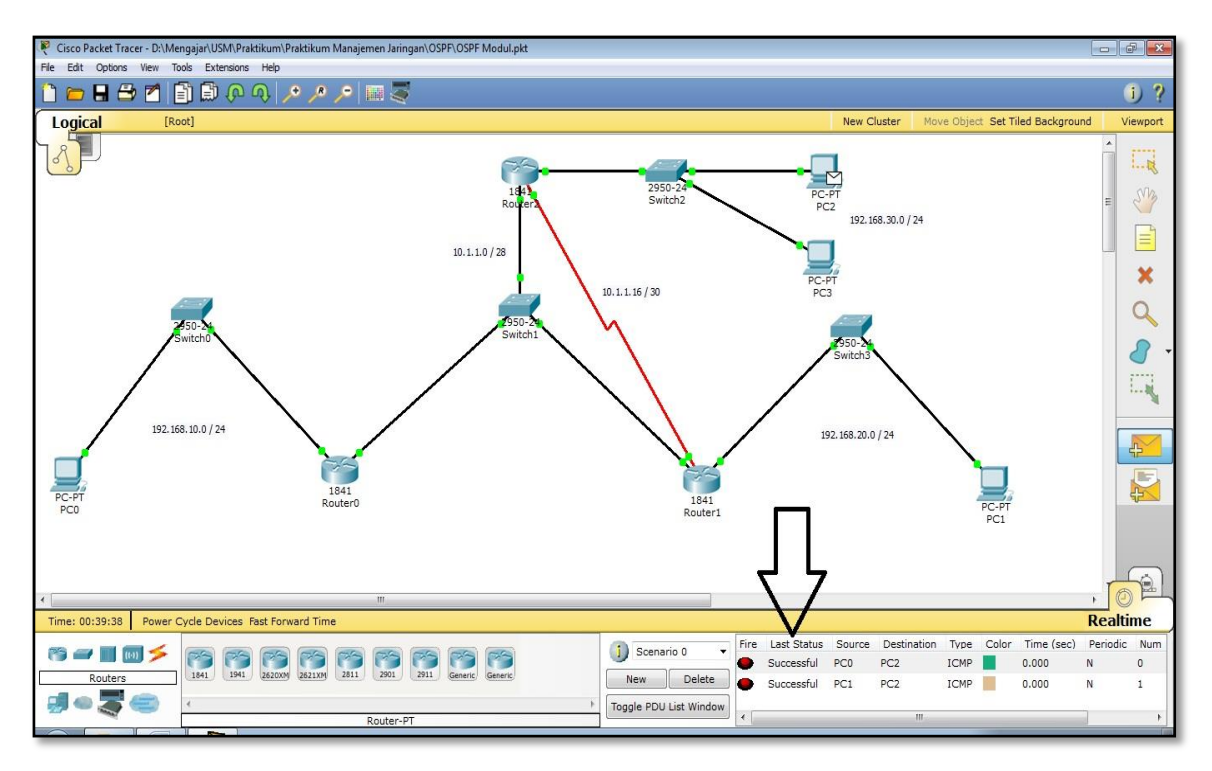

Gambar 7.5 Routing OSPF Berhasil dengan Status Successful

## III. Penugasan

- Hubungkanlah topologi jaringan yang berada di dalam Gambar 7.6 dengan menggunakan routing protocol OSPF dengan konsep area yang berbeda!
- Gunakan perhitungan IP VLSM untuk kebutuhan IP di dalam topologi sebelum konfigurasi OSPF dilakukan. IP yang digunakan adalah 172.(maks 3 digit NIM belakang).0.0 / 16.

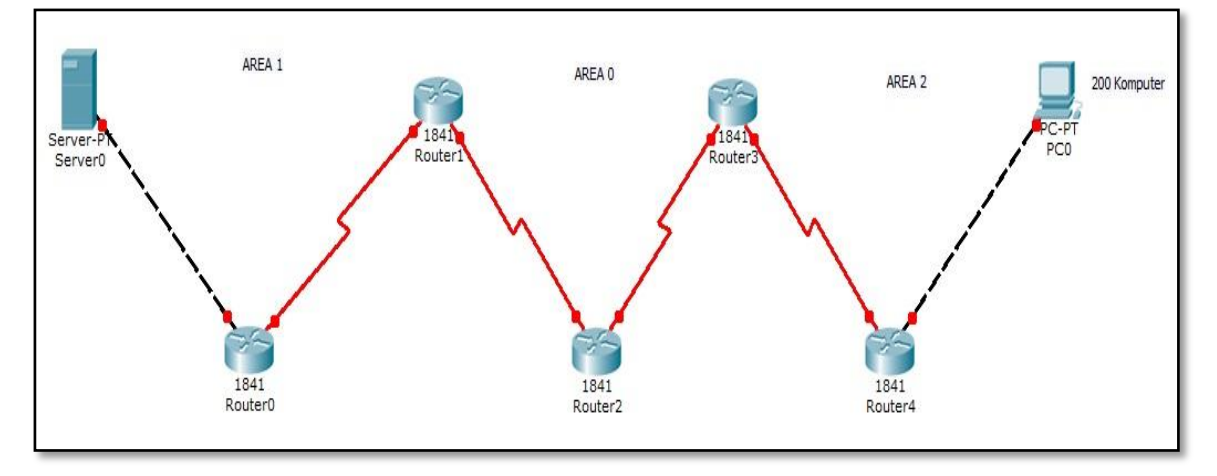

Gambar 7.6 Topologi Penugasan OSPF